## Adding a household family member

Wednesday, March 24, 2021 11:46 AM

To add a family member that lives in your household, go to *My Account* and under Update "*Household & Member*":

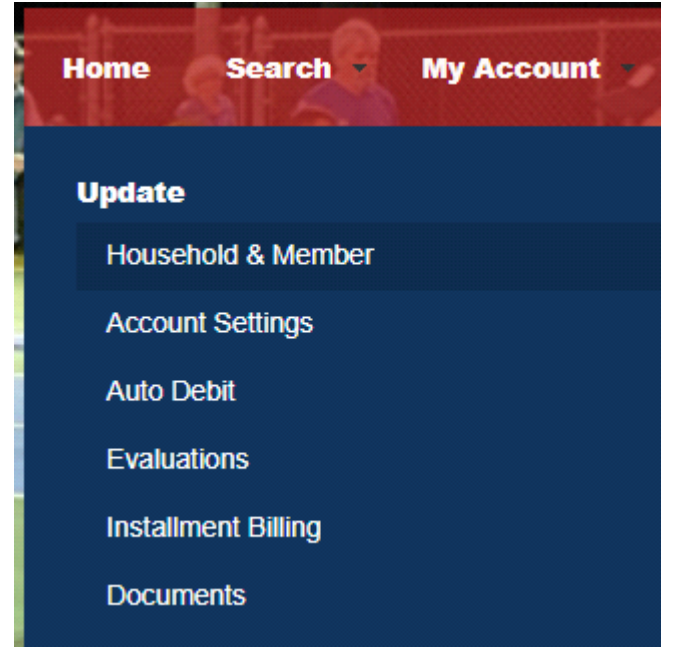

Here you will see a list of your family members (it may just be your name in this listing). At the bottom of the listing you will see an section titled "Additional Family Member" Click "Add Family Member"

Enter the required information (marked in red).

When you are finished adding your household family members, scroll to the bottom of the page and click "*Save*"

You have now added the family member(s) you needed and you can proceed to add items to your shopping cart.

Note: To make additional changes or to remove family members, you will have to contact PARK Central at the Aquatic Center Front Desk or by calling us at 979-337-7250